## **MERCURY®**

- 制 造 商: 深圳市美科星通信技术有限公司
- 公司地址:深圳市深南大道高新技术产业园区 深圳市清华大学研究院B301
- 网 址: http://www.mercurycom.com.cn

# MERCURY®

## 水星 MD880R

## ADSL2/2+用户端设备

# 用户手册

## 声明

## Copyright © 2009 深圳市美科星通信技术有限公司 版权所有,保留所有权利

未经深圳市美科星通信技术有限公司明确书面许可,任何单位或个人不得 擅自仿制、复制、誊抄或转译本书部分或全部内容。不得以任何形式或任 何方式(电子、机械、影印、录制或其他可能的方式)进行商品传播或用 于任何商业、赢利目的。

**MERCURY<sup>®</sup>**为深圳市美科星通信技术有限公司注册商标。本文 档提及的其他所有商标或注册商标,由各自的所有人拥有。

本手册所提到的产品规格和资讯仅供参考,如有内容更新,恕不另行通知。 除非有特殊约定,本手册仅作为使用指导,本手册中的所有陈述、信息等 均不构成任何形式的担保。

本手册仅提供最基本配置,如果需要更高级的配置,请登陆我们的网站下 载更详细的配置指南文档。

网址: http://www.mercurycom.com.cn 技术支持热线: 400-8810-500 技术支持 E-mail: fae@mercurycom.com.cn

## MD880R**用户手册** ADSL2/2+**用户端设备**

## 用户约定

本手册应用于 **MERCURY<sup>®</sup> MD880R ADSL2/2+**用户端设备,提供基于 WEB界面的配置方法及其步骤。手册中涉及到的操作系统页面均以Windows 2000/ Windows XP系统为例。

## 物品清单

- ◆ 一台 MD880R ADSL2/2+用户端设备
- ◆ 一个电源适配器
- ◆ 一本用户手册
- ◆ 一根网线
- ◆ 一个语音分离器
- ◆ 一张保修卡
- ♦ 两根电话线

## 指示灯说明

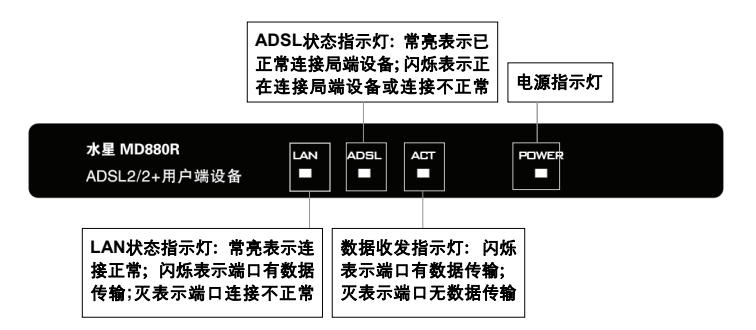

## 接口及按键说明

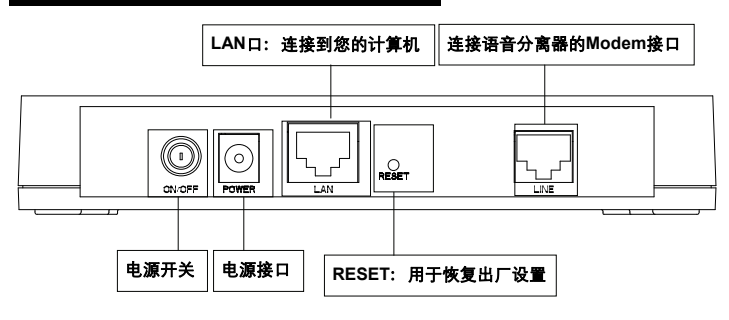

## 安装环境

ADSL2/2+用户端设备可放置在办公室或家中任何方便的位置,但是为了保证设备 长期稳定工作,请注意下列安全事项:

- 1. 使用设备额定的电源适配器。
- 2. 雷雨天气请将设备电源及所有连线拆除, 以免遭雷击破坏。
- 3. 远离热源,保持通风。
- 4. 将设备放置在水平平坦的表面。
- 5. 在存储、运输和运行环境中,请注意防水。

## 规格参数

工作温度: 0℃~40℃ 工作湿度: 10%~90%RH 不凝结

## 安装流程图

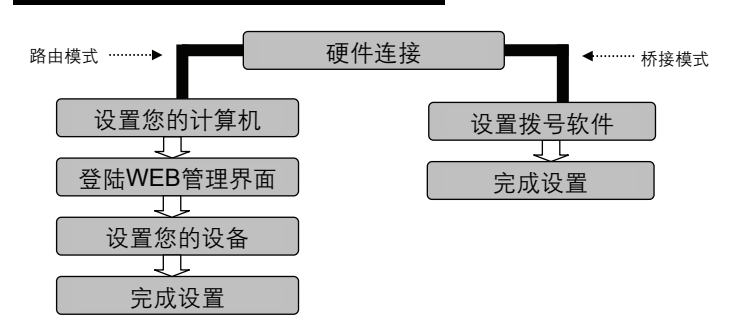

- 注意 MD880R自带路由功能,支持桥接及路由两种接入方式。在路由模式下, 您不需要额外购买路由器,只需接普通的HUB或交换机即可实现多台电脑 共享上网:
  - 桥接模式:单机上网,硬件连接完成后,使用计算机上的拨号软件进 行拨号即可上网。
  - 路由模式: 多机共享上网, 您需要登录设备的管理界面, 简单设置一下即可实现。

## 开始安装

## 1 硬件连接

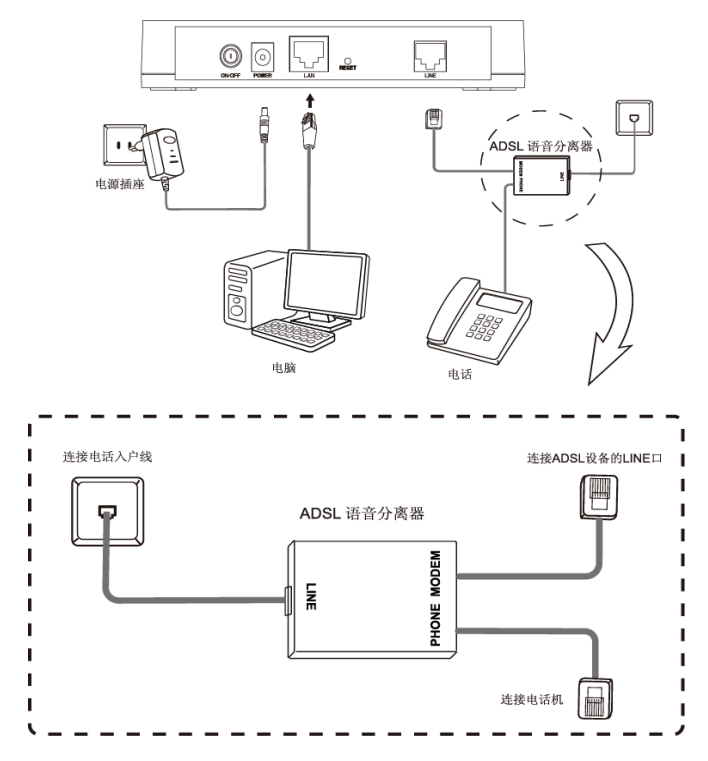

#### 语音分离器连接说明:

| 分离器接口 | 使用说明             |
|-------|------------------|
| LINE  | 连接具有ADSL业务的电话入户线 |
| MODEM | 连接ADSL设备LINE接口   |
| PHONE | 连接电话机            |

提示 请正确使用连接语音分离器,错误的连接、未使用语音分离器以及在分离器 前直接并接电话机都将导致网络工作不正常。

## 如果您选择使用桥接模式:

硬件连接完成之后,接下来您需要使用拨号软件进行拨号连接到互联网(Internet)。 不同的网络服务提供商可能使用不同的拨号软件,如,您可以使用Windows 2000/XP自带的拨号软件进行拨号连接。具体配置步骤请参阅:**附录A PPPoE拨** 号连接配置。

或者您的宽带服务提供商可能会提供专门的拨号软件,例如,中国电信使用的"星 空极速"客户端程序。有关第三方客户端软件的安装及使用说明,请参见具体的配 套帮助文件。

拨号软件设置完成之后,您就可以通过拨号连接到互联网。桥接模式设置完成。

注意 MD880R内置了多条PVC条目,还支持PVC自动匹配,在中国绝大多数地区 无需重新设置PVC参数。如果您按照上述方法仍无法上网,请参考详细配置 指南。如果您需要使用路由功能,请按下述方法配置。

### 如果您选择使用路由模式:

### 2 设置您的计算机

首先,找到您桌面上的网上邻 图标, 选择**属性**。 网上邻 打开(0) 右键单击 资源管理器(X) 搜索计算机(C)... 12 映射网络驱动器(N)... 断开网络驱动器(I)... 创建快捷方式(S) 删除(の) 重命名(M) 左键单击 属性(R) 单击属性选项,将弹出新的页面。在新 |连接 页面中,右键单击本地连接,选择属性, 停用(B) 左键单击。 状态(U) 修复(P) 右键单击 桥接(G) 创建快捷方式(S) 開除(の) 軍命名(M) 左键单击 属性(R)

水星MD880R ADSL2/2+用户端设备

#### 提示 您也可以在"控制面板 → 网络和Internet连接 → 网络连接"中找到本地连接。

在随后出现的对话框中,选择Internet 协议(TCP/IP),左键双击。

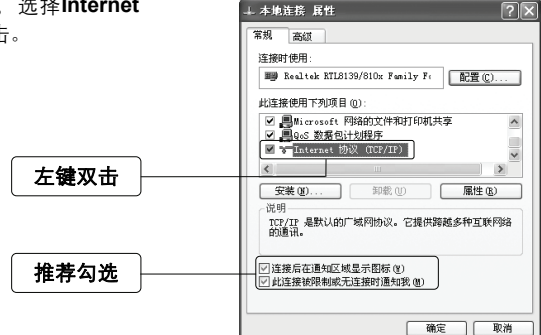

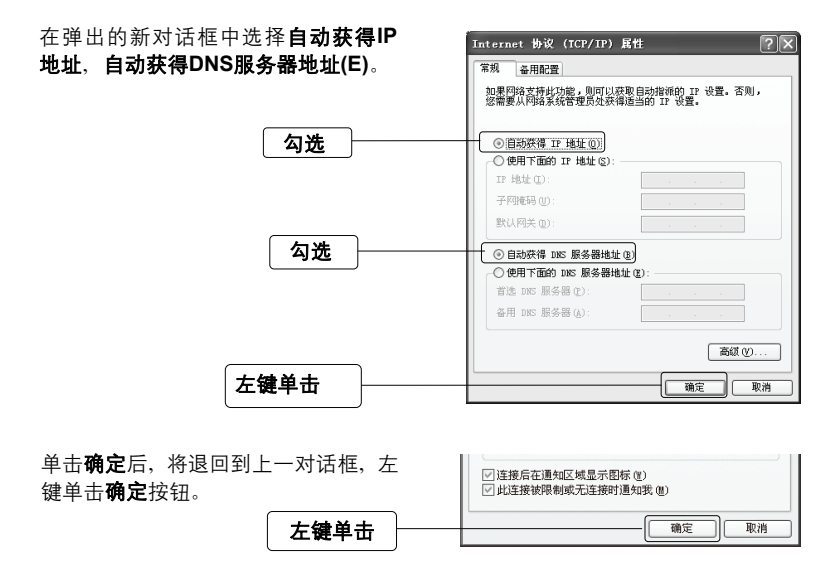

## 3 登录WEB管理界面

打开新的IE浏览器,在地址栏中输入 192.168.1.1,然后再按回车键。

| 🗿 http:/. | /192.16  | 8.1.1/ | - Ticros | oft Int | e 🔳   |      |
|-----------|----------|--------|----------|---------|-------|------|
|           | 編辑 (E)   | 查看 (V) | 收藏(A)    | 工具①     | 帮助(H) | 11   |
| ;地址 @)    | 192.168. | 1.1    |          | ]       | × 0   | ) 转到 |
|           |          |        |          |         |       |      |

 $\mathbb{R}$ 

输入: 192.168.1.1

随后将弹出一个新的对话框,输入默认 的用户名和密码。左键单击**确定**。

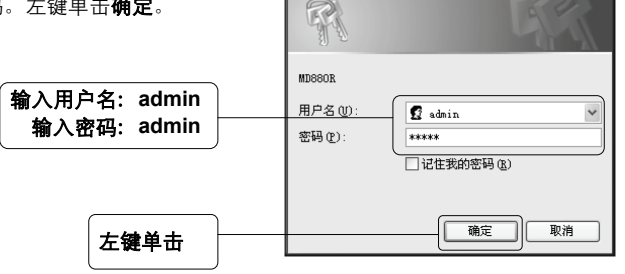

连接到 192.168.1.1

### 4 设置您的设备

单击确定后您将登录到MD880R的 WEB配置界面。在页面的上侧栏目中 选择**快速设置**,左键单击,选择**开始** 设置。

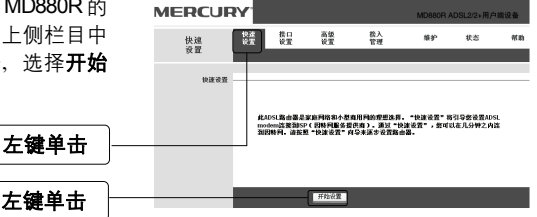

阅读界面安装提示,选择**下一步**。

MERCURY<sup>®</sup>

快速设置 此向导格指导悠先成以下几个步骤。点击**下一步**开始。. 第一步 法超级统时区

| 200 | φ. | 12234) | OR DRIVE |        |    |
|-----|----|--------|----------|--------|----|
| 第二  | 步. | 设置:    | 资的In     | ternet | 连接 |

第三步:保存您当前ADSL路由器配置

| 十级单土 |  |
|------|--|
| 工健半田 |  |
| <br> |  |

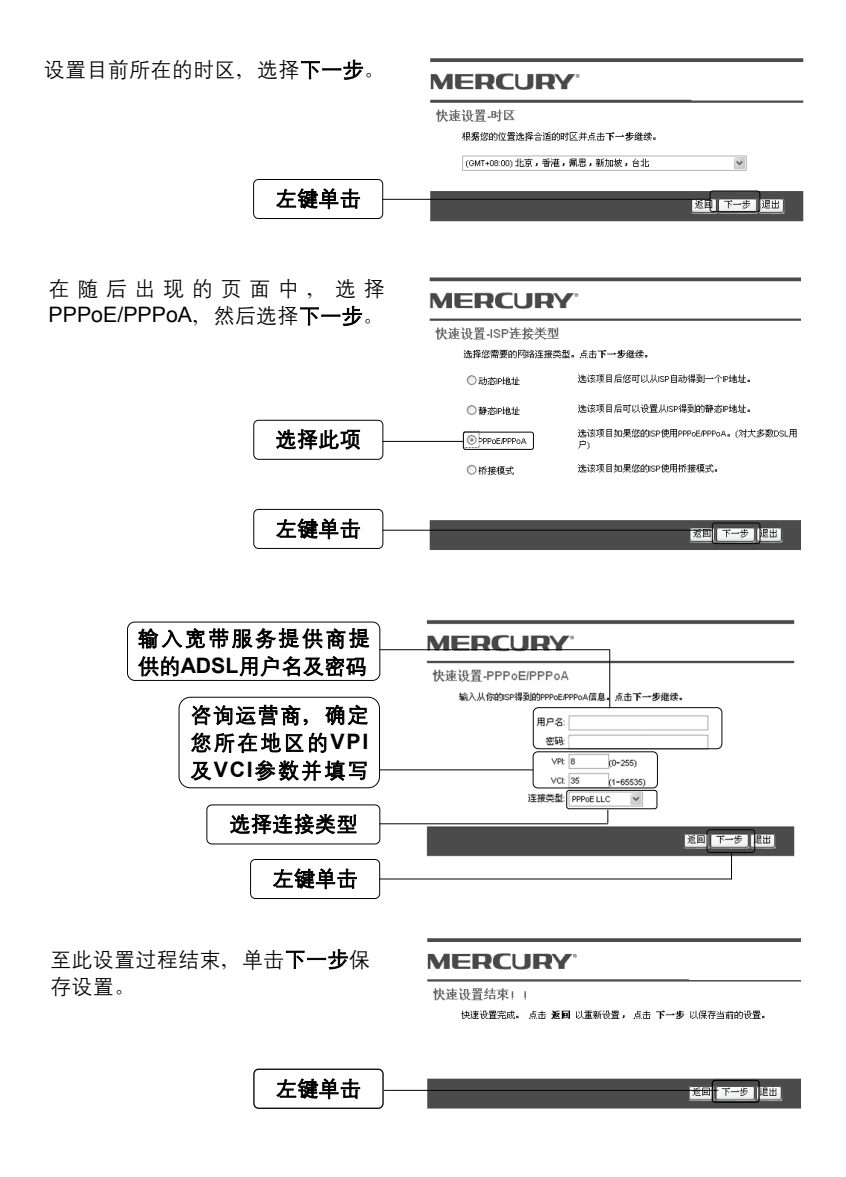

#### MERCURY<sup>®</sup>

快速设置完成 ! ! <sup>保存修改。</sup>

左键单击 关闭

## 5 完成设置

至此, MD880R已设置完毕。

现在,您就可以尝试使用浏览器浏览你喜爱的网站了。

## 故障排除

| 现象               | 故障说明                                                                                                    |
|------------------|----------------------------------------------------------------------------------------------------|
| Power指示灯不亮       | <ul> <li>◆ 请检查电源是否插牢。</li> <li>◆ 请检查电源连接是否有效。</li> <li>◆ 请检查电源按钮是否打开。</li> <li>◆ 请检查电源适配器是否匹配。</li> </ul>                                                                                                    |
| LAN指示灯不亮         | <ul> <li>◆ 请检查与计算机连接的网线是否有效,两端接头<br/>是否插牢。</li> <li>◆ 请检查计算机网卡是否工作正常,网卡指示灯是<br/>否点亮。</li> </ul>                                                                                                    |
| ADSL指示灯<br>长时间闪烁 | <ul><li>◆ 请检查电话线是否有效,接头是否插牢。</li><li>◆ 请检查语音分离器连接是否正确。</li></ul>                                                                                                    |
| 不能访问Internet     | <ul> <li>请确认前面问题不存在。</li> <li>请确认使用了正确的拨号软件,并正确安装。</li> <li>请确认您的宽带用户名及密码有效并正确填写。</li> <li>拨号成功后,如果不能正常上网,请确认浏览器<br/>已正确设置(如,代理服务器设置是否正确,应<br/>设置为不使用代理服务器;取消浏览器的脱机工<br/>作状态)。</li> <li>请登录不同网站,以确认不是网站服务器故障。</li> </ul> |

## FAQ(常见问题解答)

#### 问:如何将我的设备复位(恢复出厂设置)?

- 答: 在设备背面有一个标识为Reset的圆孔,这就是复位键。复位步骤如下:
  - 1. 保持设备处于开机状态;
  - 2. 按住Reset键不要松手,等待5-10秒钟后松开复位键,复位成功。

#### 问: 为什么在桥接模式下无法正常上网?

- 答: 使用桥接方式无法正常连接到互联网的原因可能有很多,您可以从以下几个方面检查:
  - 1. 请确认您的拨号软件正确安装。
  - 2. 请确认您的宽带帐号及密码输入正确。
  - 如果上述两个问题均不存在,可能是由于您设备中的VPI/VCI参数设置不 正确造成的。您可以登录设备的管理界面,添加合适的VPI/VCI参数。具 体的VPI/VCI参数请咨询您的宽带服务提供商。
- 问:为什么ADSL常常断线?
- 答: ADSL断线涉及到多方面原因,包括线路故障、线路干扰等等。建议作如下检查:
  - 1. 电话线及网线连接是否牢固。
  - 网卡工作是否稳定。
  - 3. 拨号软件是否正常工作。
  - 4. 确保设备远离大功率的电气设备,以免造成电磁干扰。
  - 5. 如果上述问题均不存在,请联系您的运营商。
- 问:如何配置我的ADSL设备?
- 答:一般情况下,用户参照本用户手册的步骤即可完成宽带接入。如果您需要更加 高级的配置,请登录我们的网站: http://www.mercurycom.com.cn下载更加 详细的配置说明文档。

#### 问: 为什么无法登录管理界面?

- 答: 请分别从以下方面进行检查:
  - 1. 请确认您的计算机的IP地址与设备LAN口处于同一网段。
  - 检查网线是否连接到了正确的端口(LAN口),对应的指示灯(网卡灯 和设备对应LAN口灯)是否正常闪亮。
  - 请确保您的IE浏览器设置正确。在IE浏览器中的最上面一行,"工具"→ "Internet选项"→"连接"中,删除所有"拨号和虚拟专用网络设置" 的条目,或者将每个条目属性设置为"从不进行拨号连接"。并取消IE 浏览器的脱机工作状态,即:去掉IE浏览器"文件"→"脱机工作"前面 的勾。

若上述提示不能帮助您登陆到设备,请将您的设备恢复为出厂设置。

#### 问:为什么打电话杂音大,还会引起上网断线?

答:一般情况下,ADSL上网和打电话在正常情况下,可以同时进行,互不干扰。 如果出现此现象,请检查是否正确安装了语音分离器,分离器是否损坏。如果 分离器没有问题,请联系运营商解决问题。

## 附录A PPPOE拨号连接配置

首先,找到您桌面上的**网上邻居**图标, 选择**属性**。 网上卻 打开(0) 资源管理器(X) 右键单击 捜索计算机 (C)... 1 映射网络驱动器 图.... 断开网络驱动器(I)... 创建快捷方式(S) 删除(0) 重命名(M) 左键单击 雇件 (R) 在**网络连接**左边页面中, 左键单击**创** 🕓 网络连接 建一个新的连接。 文件(F) 编辑(E) 查看(V) 收藏(A) 工具(T) 高级(N) 🔇 后退 · 🕥 · 🎊 🔎 搜索 🏳 文件夹 Ж 地址 🕖 🔍 网络连接 LAN 或高速 Interne 网络任务 本地连接 左键单击 🗟 创建一个新的连接 设置家庭或小型办公网 ealtek RTL ● 裏改 Windows 防火墙设 新建连接向导 在新建连接向导页面中左键单击下一 欢迎使用新建连接向导 步。 S 此向导格帮助您: • 连接到 Internet. • 连接到专用网络,例如您的办公网络。 • 设置一个家庭或小型办公网络。 要继续,请单击"下一步"。 左键单击 下一步 (10) > 取消

在随后出现的页面中,选择**连接到** Internet(C)洗项, 然后左键单击下一 步。

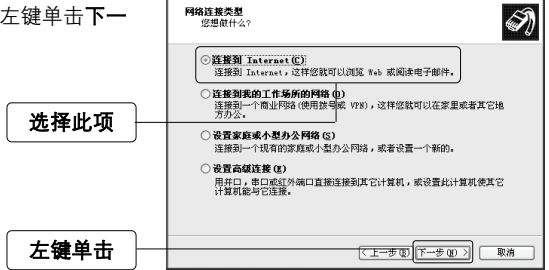

新建连接向导

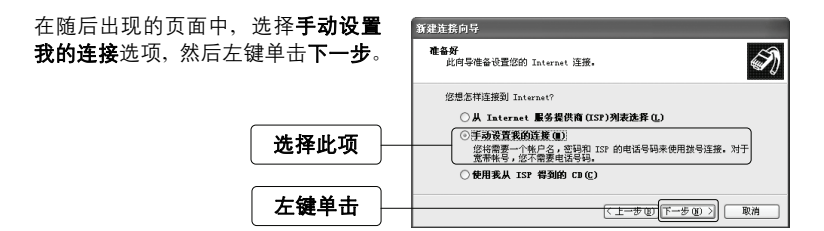

新建连接向导 Internet 连接 您想怎样连接到 Internet?

在新的页面中, 选择**用要求用户名和 密码的宽带连接来连接**选项,然后左 键单击下一步。

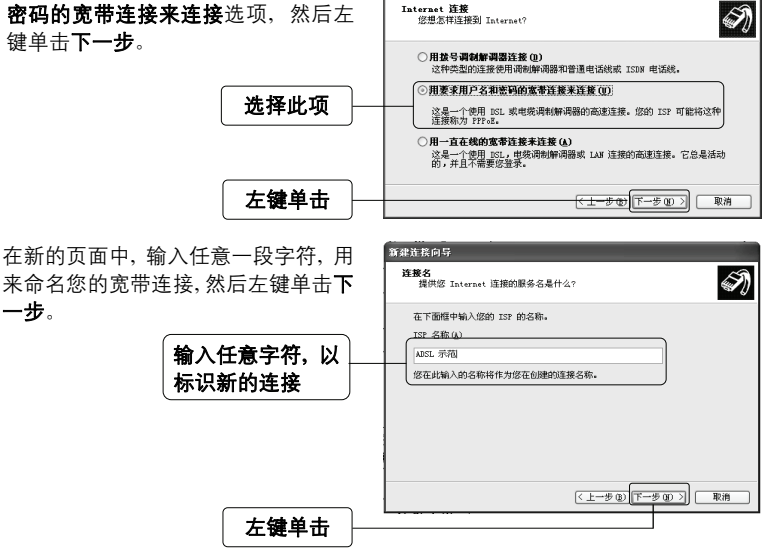

水星MD880R ADSL2/2+用户端设备

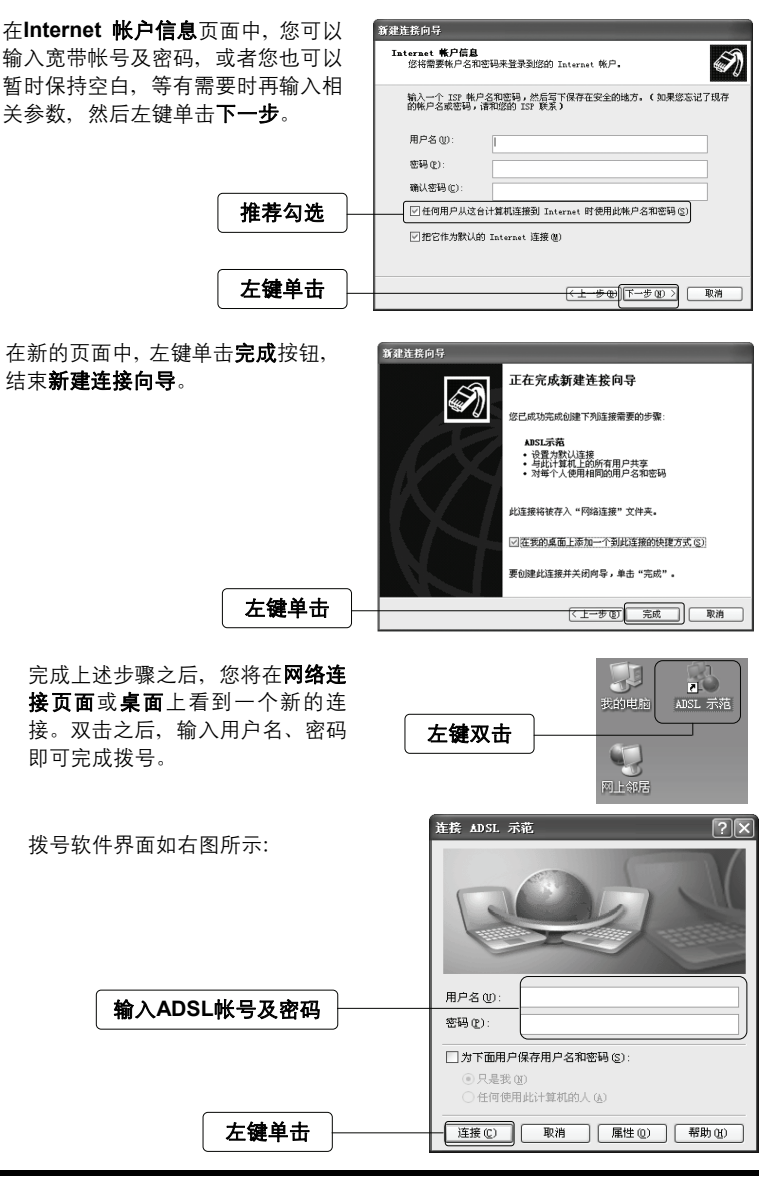

水星MD880R ADSL2/2+用户端设备